### Που συνδέομαι και με ποιο κωδικό?

Συνδέομαι στο url <u>http://inventory.sch.gr/</u> με όνομα χρήστη και κωδικό τα στοιχεία που διαθέτω για το Λογαριασμό Μονάδας στο ΠΣΔ.

## Πως θα προετοιμαστώ για την καταγραφή του εξοπλισμού ?

Θα πρέπει να έχω στη διάθεση μου είτε τα δελτία αποστολής του εξοπλισμού, είτε θα έχω κάνει μια επιτόπου αποτύπωση του εξοπλισμού.

## Ποιον εξοπλισμό καταγράφω ?

Ο εξοπλισμός διαχωρίζεται σε 4 κατηγορίες Υπολογιστικός Εξοπλισμός, Δικτυακός Εξοπλισμός, Περιφερειακός Εξοπλισμός και Λογισμικό.

Στην πρώτη κατηγορία του υπολογιστικού εξοπλισμού μπορώ να καταγράψω είδη όπως Laptop, Workstation (Desktop), Server, Tablet, Βιντεοπροβολείς, Οθόνες, Διαδραστικοί Πίνακες. Για την ολοκληρωμένη καταγραφή ενός laptop ή ενός workstation θα πρέπει να διαθέτω στοιχεία που αφορούν τον Επεξεργαστή- Cpu, τη Μνήμη-Ram, τον Σκληρό Δίσκο- HDD και το Λειτουργικό Σύστημα-OS.

Στην κατηγορία Δικτυακού Εξοπλισμού καταγράφω είδη όπως το router, το switch και Access Point.

Στην κατηγορία του Περιφερειακού Εξοπλισμού καταγράφω είδη όπως ο Εκτυπωτής, ο Scanner

# Ποιο είναι το πρώτο βήμα ?

Ελέγχω εάν υπάρχει ηδη καταχωρημένος εξοπλισμός για το σχολείο μου από εδώ

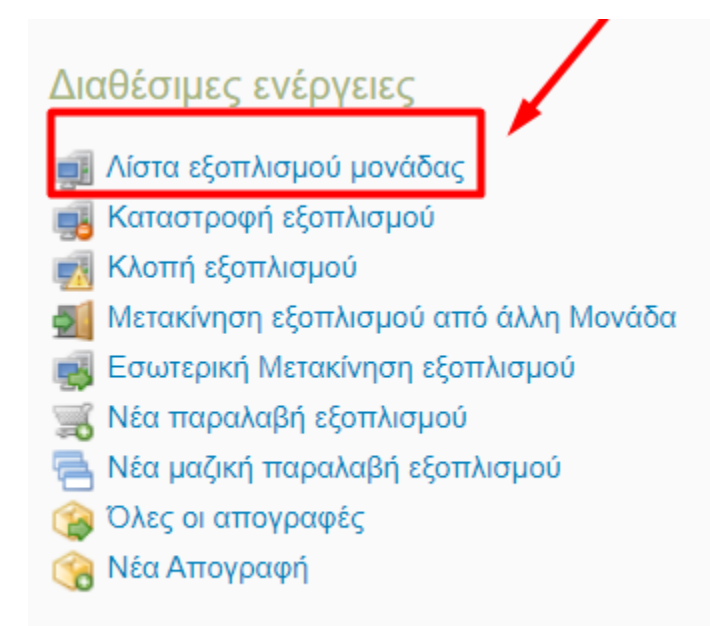

Εάν υπάρχει ήδη ελέγχω εάν είναι σωστά καταχωρημένος.

Διαφορετικά προχωράω στην καταχώρηση εξοπλισμού επιλέγοντας «Νέα Παραλαβή Εξοπλισμού»

| Εξοπλισμός 🚮 | Προϊόντα 📄                                                                                  | Διοικητική δομή 🗍                                                | Παραλαβές 👚    | Απογραφές 🥎       | Βοήθεια 💿     | Ρύθμιση 📩      | Αναφορές     |
|--------------|---------------------------------------------------------------------------------------------|------------------------------------------------------------------|----------------|-------------------|---------------|----------------|--------------|
| К            | αλωσήλθατε στ                                                                               | την Υπηρεσία αποτύ                                               | πωσης υπολογια | πικού και δικτυακ | κού Εξοπλισμα | ού Εκπαιδευτικ | ών και Διοικ |
|              |                                                                                             |                                                                  |                |                   |               |                |              |
|              | Διαθέσιμες ε                                                                                | νέργειες                                                         |                |                   |               |                |              |
|              | <ul> <li>Αίστα εξοπλ</li> <li>Καταστροφή</li> <li>Κλοπή εξοπ</li> <li>Μετακίνηση</li> </ul> | ισμού μονάδας<br>ϳ εξοπλισμού<br>λισμού<br>εξοπλισμού από άλλη Ν | Λονάδα         | -                 |               |                |              |
|              | 🛒 Εσωτερική Ι                                                                               | Λετακίνηση εξοπλισμού                                            |                |                   |               |                |              |
|              | 🧊 Νέα παραλα<br>Μέα μαζική τ<br>Ολες οι απο                                                 | ιρη εξοπλισμού<br>παραλαβή εξοπλισμού<br>νοαφές                  |                |                   |               |                |              |

Σε αυτό το σημείο εμφανίζεται ο οδηγός καταχώρησης εξοπλισμού.

**ΠΡΟΣΟΧΗ: Μην επιλέξετε ΝΕΑ ΑΠΟΓΡΑΦΗ διότι θα παγώσουν όλες οι επιλογές.** Η ενέργεια της απογραφής αφορά ένα στιγμιότυπο του εξοπλισμού που ο διευθυντής το υπογράφει σε συγκεκριμένη χρονική περίοδο και δεν αφορά την παρούσα περίοδο.

### ΠΑΡΑΔΕΙΓΜΑ ΠΑΡΑΛΑΒΗΣ ΤΑΒLΕΤ

### Παραλαβή ενός tablet LENOVO M10 4G που παρέλαβα από Δωρεά

### 1° βήμα Στοιχεία Παραλαβής Εξοπλισμού

| 1 Στοιχεία Παραλαβής<br>Εξοπλισμού | 2 Επιλογή ειδών Εξοπλισμού                                                                                                    | 3 Επιλογή προϊόντος                         | 4 Πίνακας προϊόντων     | 5 Τέλος - προετοιμασία<br>παραλαβής |
|------------------------------------|----------------------------------------------------------------------------------------------------|---------------------------------------------|-------------------------|-------------------------------------|
| Στοιχεία Παραλαβής Εξοπλισ         | μού                                                                                                    |                                             |                         |                                     |
| Αρ. Τιμολογίου/εντολής             | Μπορεί να είναι ο αρ. καταχώρησης στα<br>υλικού ή αρ. πρωτοκόλλου, αν υπάρχει.                                                                                                    | Εάν δεν διαθέτω δεν το σ<br>βιβλίο          | υμπληρώνω               |                                     |
| Ημερομηνία έκδοσης *               | <b>10/01/2022</b><br>Μορφή: 23/04/2010                                                                                                    |                                             |                         |                                     |
| ΚΑΤΗΓΟΡΙΑ ΧΡΗΜΑΤΟΔΟΤΗΣΗΣ           | ΔΩΡΕΑ                                                                                                    | ~                                           |                         |                                     |
| Προμηθευτής *                      | πρόκειται για εξοπλισμό που έχει γίνει<br>δωρεά στο σχολείο π.χ απο τράπεζες, το<br>σύλλογο γονεών και κηδεμόνων ή κάποι<br>οργανισμό.<br>ΑΓΝΩΣΤΟΣΙ<br>'Αγνωστος - Unknown δάκλημ | ο<br>Εάν δεν γνωρίζω τον προμ<br>ιο το ΑΦΜ, | ηθευτή επιλέγω ΑΓΝΩΣΤΟΣ |                                     |
|                                    | για να βρείτε τον προμηθευτή.                                                                                                    |                                             |                         | Συνέχεια                            |

Εφόσον το tablet εχει προέρθει από Δωρεά και δεν γνωρίζω από που τα προμηθεύτηκε ο Δωρητής (π.χ Τράπεζα, Επιχείρηση κλπ), επιλέγω Αγνωστος- Unknown.

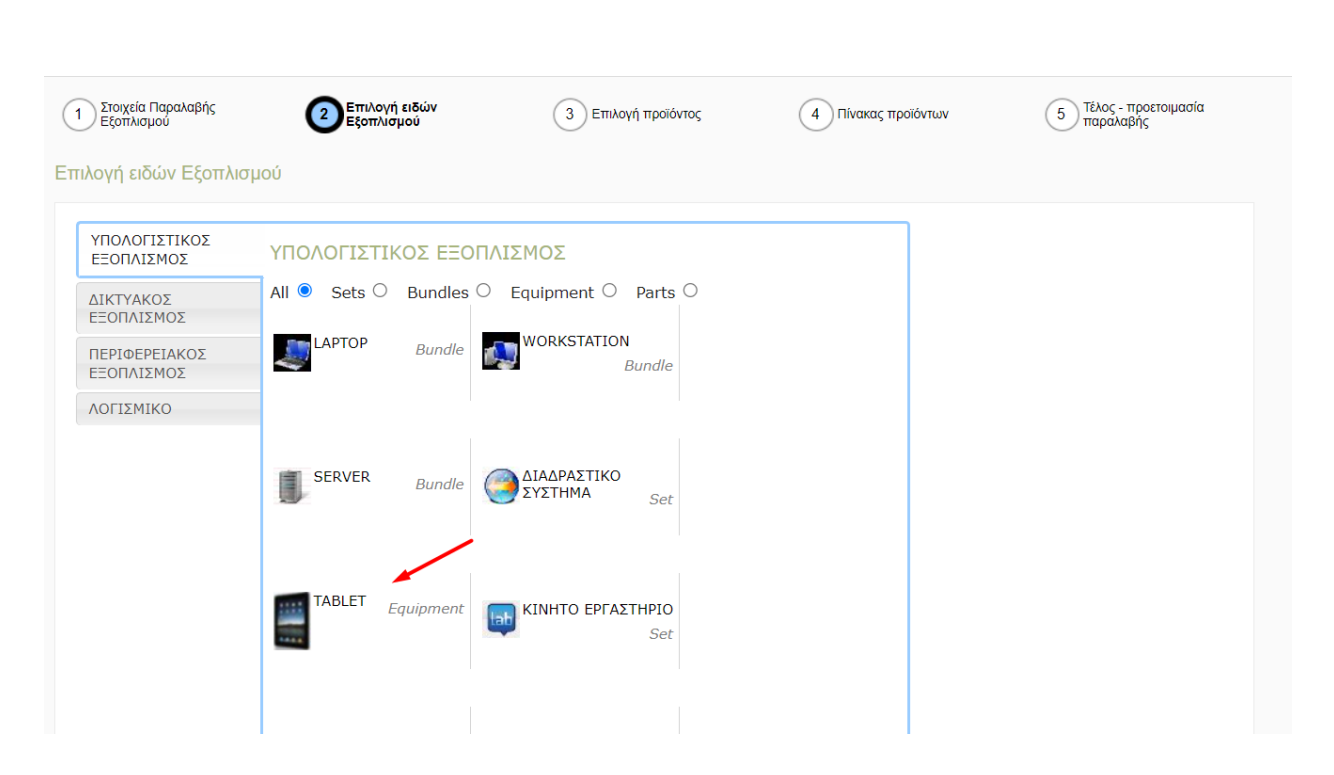

Επιλέγω συνέχεια και tablet

Στο βήμα 3 επιλέγω το προϊόν από τα διαθεσιμα της λίστας γράφοντας σε κάθε μενού την περιγραφή του προιοντος που διαθέτω. Επιπλέον επιλέγω και την ποσότητα του προϊόντος

| Σύνθετη αναζήτηση με βάση τα τ | παρακάτω στοιχεία:                                                          |
|--------------------------------|-----------------------------------------------------------------------------|
| Κατασκευαστής:                 | LENOVO                                                                      |
| ΛΕΙΤΟΥΡΓΙΚΟ ΣΥΣΤΗΜΑ            | ANDROID ~                                                                   |
| ΜΕΓΕΘΟΣ ΟΘΟΝΗΣ                 | 10.1"                                                                       |
| MNHMH RAM                      | <b>-</b>                                                                    |
| ΠΥΡΗΝΕΣ ΕΠΕΞΕΡΓΑΣΤΗ            | <b>v</b>                                                                    |
| ΤΑΧΥΤΗΤΑ ΕΠΕΞΕΡΓΑΣΤΗ           |                                                                             |
| XΩPHTIKOTHTA FLASH             |                                                                             |
| Προϊόν:(13)                    |                                                                             |
|                                | LENOVO M10 4G ANDROID 10.1" RAM:2 GB 2000 MHz ΜΕΓΕΘΟΣ FLASH:32 GB           |
| Επιλουμένο πορϊόν:             | LENOVO M10 ANDROID 10.1" RAM:2 GB 2000 MHz ΜΕΓΕΘΟΣ FLASH:32 GB              |
| Επιλεγμένο προίον.             | LENOVO M10 ANDROID 10.1" RAM:4 GB 2300 MHz ΜΕΓΕΘΟΣ FLASH:64GB               |
|                                | LENOVO M10 FHD ANDROID 10.1" RAM:3 GB 1800 MHz MEFEOOX FLASH:32 GB          |
| οί Αριθμοί                     | LENOVO M10 FHD REL WIFI ANDROID 10.1" RAM:3 GB 1800 MHz MEFEOOX FLASH:32 GB |
| ιοιακοί Δοιθμοί:               | LENOVO M10 X605 ANDROID 10.1" RAM:3 GB 1800 MHz MEFE0OE FLASH:32 GB         |
|                                | Lenovo M10 FHD REL LTE ANDROID 10.1" RAM:3 GB 1800 MHz ΜΕΓΕΘΟΣ FLASH:32 GB  |
|                                |                                                                             |

Και επιλέγοντας το προϊόν πλέον ο χρήστης οδηγείται στο βήμα 4, όπου πρέπει να επιλέξει τοποθεσία για την αποθήκευση του προϊόντος.

| 1 Στοιχεία Παραλαβής<br>Εξοπλισμού                             | 2 Επιλογή ειδών Εξοπλισμού                 | 3 Επιλογή προϊόντος                  | Πίνακας προϊόντων                     | 5 Τέ/<br>πα           | λος - προετοιμασία<br>ιραλαβής |   |
|----------------------------------------------------------------|--------------------------------------------|--------------------------------------|---------------------------------------|-----------------------|--------------------------------|---|
| Πίνακας προϊόντων                                              |                                            |                                      |                                       |                       |                                |   |
| Έχετε επιλέξει τον παρακάτω                                    | εξοπλισμό. Μπορείτε να επεξερναστείτε ή να | α διανοάιμετε τα στοιχεία κάποιου εξ | απλαμού ή να κάνετε Ποοσθάκη εξοπλισμ | ού για γα ποοσ        | θέσετε εξοπλισμό με            |   |
| την ίδια διαδικασία.                                           | - 2                                        |                                      |                                       | 00 yia va npoo        |                                |   |
| την ίδια διαδικασία.<br><b>Προϊόν</b><br>TABLET: LENOVO M10 4G | ANDROID 10.1" RAM:2 GB 2000 MHz MEI        | TEOOΣ FLASH:32 GB                    | K                                     | <b>ατάσταση</b><br>ΟΚ | Ενέργειες                      | / |

| 1 Στοιχεία Παραλαβής<br>Εξοπλισμού                                                                                                    | 2 Επιλογή ειδών Εξοπλισμού                                                                                                    | 3 Επιλογή προϊόντος | 4 Πίνακας προϊόντων | 5 Τέλος - προετοιμασία<br>παραλαβής |
|----------------------------------------------------------------------------------------------------|----------------------------------------------------------------------------------------------------|---------------------|---------------------|-------------------------------------|
| Τέλος - προετοιμασία παρ                                                                                                    | οαλαβής                                                                                                    |                     |                     |                                     |
| Για να μπορέσει να ολοκληρωθ<br>τοποθετηθεί ο εξοπλισμός προ                                                                                                    | ιεί η παραλαβή, θα πρέπει να επιλέξετε το<br>ς παραλαβή.                                                                              | χώρο που θα         |                     |                                     |
| <b>Εξοπλισμός</b><br>LENOVO M10 4G ANDROID 1                                                                                                    | 0.1" RAM:2 GB 2000 MHz ΜΕΓΈΘΟΣ FLA                                                                                                    | ASH:32 GB           |                     |                                     |
| τοποθεσία<br>Παρακαλώ επιλέξτε την τοποθε<br>41ο ΓΥΜΝΑΣΙΟ ΑΘΗΝΑΣ<br>41ο ΓΥΜΝΑΣΙΟ ΑΘΗΝΑΣ<br>41ο ΓΥΜΝΑΣΙΟ ΑΘΗΝΑΣ<br>41ο ΓΥΜΝΑΣΙΟ ΑΘΗΝΑΣ<br>41ο ΓΥΜΝΑΣΙΟ ΑΘΗΝΑΣ<br>41ο ΓΥΜΝΑΣΙΟ ΑΘΗΝΑΣ | εσία που θα παραλάβει τον εξοπλισμό που<br>/ ΕΡΓΑΣΤΗΡΙΟ ΠΛΗΡ/ΚΗΣ 1<br>/ ΕΡΓΑΣΤΗΡΙΟ ΠΛΗΡ/ΚΗΣ 2<br>/ ΑΠΟΘΗΚΗ<br>/ ΔΙΟΙΚΗΣΗ<br>/ ΔΙΘΚΥΣΑ | μόλις προσθέσατε.   |                     |                                     |
|                                                                                                    |                                                                                                    |                     |                     | Τέλος                               |

Σε αυτό το σημείο ο χρήστης έχει δημιουργήσει μια Παραλαβή την οποία πρέπει να επικυρώσει για να προστεθεί πλέον ο εξοπλισμός στη λίστα εξοπλισμού του σχολείου.

| Εντολή Παραλαβής                         | Σύμβαση | Προμηθευτής         | Μονάδα              | Κατάσταση            |                      |
|------------------------------------------|---------|---------------------|---------------------|----------------------|----------------------|
| #130521 (10/01/2022)                     | ΔΩΡΕΑ   | 'Αγνωστος - Unknown | 41ο ΓΥΜΝΑΣΙΟ ΑΘΗΝΑΣ | Μη επικυρωμένη       | J   🍃                |
|                                          |         |                     |                     |                      |                      |
|                                          |         |                     |                     | Ενέργειες για: #1305 | 21 (10/01/2022)      |
| πτομερειες παραλαβης                     |         |                     |                     | 🥜 Επεξεργασία γραμμ  | ιών παραλαβός<br>σης |
| Ημερομηνία έκδοσης                       |         |                     |                     |                      |                      |
| 10/01/2022                               |         |                     |                     | Άλλες διαθέσιμες ενα | έργειες              |
| Σύμβαση προμήθειας                       |         |                     |                     | 😭 Διαδικάσια επικύρω | σης                  |
| ΔΩΡΕΑ                                    |         |                     |                     | Απορριφή ενιολής     | óc                   |
| <b>Προμηθευτής</b><br>Άγνωστος - Unknown |         |                     |                     | nalbahi nabarah      | 15                   |
| Γραμμές Εντολών Παραλαβής                | ; (1)   |                     |                     |                      |                      |
|                                          |         |                     |                     |                      |                      |

|                                                                           |                |                           |           |             | Ενέργειες για: #130521 (10/01/2022) |
|---------------------------------------------------------------------------|----------------|---------------------------|-----------|-------------|-------------------------------------|
| Λεπτομέρειες της εντολής: #130521 (10/01/2022)                            |                |                           |           |             | 🥜 Επεξεργασία γραμμών παραλαβής     |
| Αρ. Τιμολογίου/εντολής                                                    |                |                           |           |             | 🎲 Διαδικασία επικύρωσης 🔌           |
|                                                                           |                |                           |           |             |                                     |
| Δημιουργήθηκε από                                                         |                |                           |           |             |                                     |
|                                                                           |                |                           |           |             |                                     |
| Προμηθευτής                                                               |                |                           |           |             |                                     |
| 'Αγνωστος - Unknown                                                       |                |                           |           |             |                                     |
| Ημερομηνία έκδοσης                                                        |                |                           |           |             |                                     |
| 10/01/2022                                                                |                |                           |           |             |                                     |
|                                                                           |                |                           |           |             |                                     |
|                                                                           |                |                           |           |             |                                     |
| Ταραληφθέντα Αντικείμενα (1)                                              |                |                           |           |             |                                     |
| Όνομα                                                                     |                | Παραληφθείσα Ποσ.         | Κατάσταση | Ενεργό      |                                     |
| LENOVO M10 4G ANDROID 10.1" RAM:2 GB 2000 MHz MEFEOOD FLASH               | 1:32 GB        | 1                         | -         | Ανοιχτό     |                                     |
|                                                                           |                |                           |           |             |                                     |
|                                                                           |                |                           |           |             |                                     |
| Μετακινήσεις Για Αυτή Την Παραλαβή (1)                                    |                |                           |           |             |                                     |
| Όνομα                                                                     | Κατάσταση      | Προορισμός                |           |             |                                     |
| Μετακίνηση από Προμήθεια προς                                             | Μη επικυρωμένη | η 🕐 ΓΥΜΝΑΣΙΟ ΑΘΗΝΑΣ / ΒΙΕ | лоөнкн 🛛  | Επεξεργασία |                                     |
|                                                                           |                | •                         |           |             |                                     |
|                                                                           |                |                           |           |             |                                     |
| Θέλετε να επιβεβαιώσετε όλες τις κινήσεις και να επικυρώσετε τηνπαραλαβή; |                |                           |           |             |                                     |
|                                                                           |                |                           |           |             |                                     |
| ✓                                                                         | Επιβεβαίωση    |                           |           |             |                                     |
|                                                                           |                |                           |           |             |                                     |

Με την επιβεβαίωση το προιον πλέον θεωρείται καταχωρημένο στη λίστα εξοπλισμού της μονάδας.

TABLET LENOVO

LENOVO M10 FHD ANDROID ANDROID 10.1" RAM:2 GB ΜΕΓΕΘΟΣ FLASH:32 GB (1)